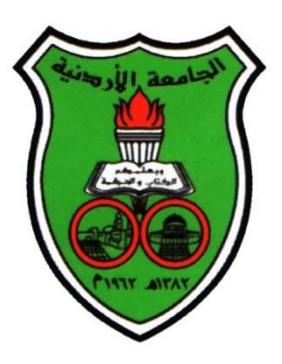

# الجامعة الأردنية/ مركز الحاسوب شعبة الانظمة الجاهزة

دليل المستخدم لنظام كشف النقل الحرفي في الرسائل الجامعية

#### **REVISION HISTORY**

| AUTHOR           | Release | Pages |
|------------------|---------|-------|
| Hamzah Al-Najada | R1      | 13    |

## دليل المستخدم لبيان كيفية استخدام نظام كشف النقل الحرفى

- لإنشاء حساب لعضو هيئة التدريس كمستخدم جديد ،يتم مخاطبة مركز الحاسوب رسميا لهذا الغرض عن طريق القسم الأكاديمي. في هذه المخاطبة يتم تزويد المركز باسم عضو هيئة التدريس باللغة الانجليزية ، و اسم المستخدم الخاص به على مجال الجامعة username@ju.edu.jo، و رقمه الوظيفي وعدد الطلبة المنوي مناقشة رسائلهم في الفصل الحالي ونوع الرسائل الجامعي(ماجستير أو دكتوراه).
- يتم استخدام اسم المستخدم كاملاً <u>username@ju.edu.jo</u> كما يتم ارسال كلمة السر الى صندوق بريد الإلكتروني الخاص المستخدم على مجال الجامعة.
- 3. لاستخدام نظام كشف النقل الحرفي، على عضو هيئة التدريس الذهاب الى الموقع (<u>http://www.plagscan.com</u>) و من ثم ادخال اسم المستخدم و كلمة السر كما هي مع مراعاة صيغة الاحرف حسب ما تم ارساله بالبريد الالكتروني. علما أن الرصيد الذي يتم توفيره يكفي لفحص الرسالة لمرة واحدة.

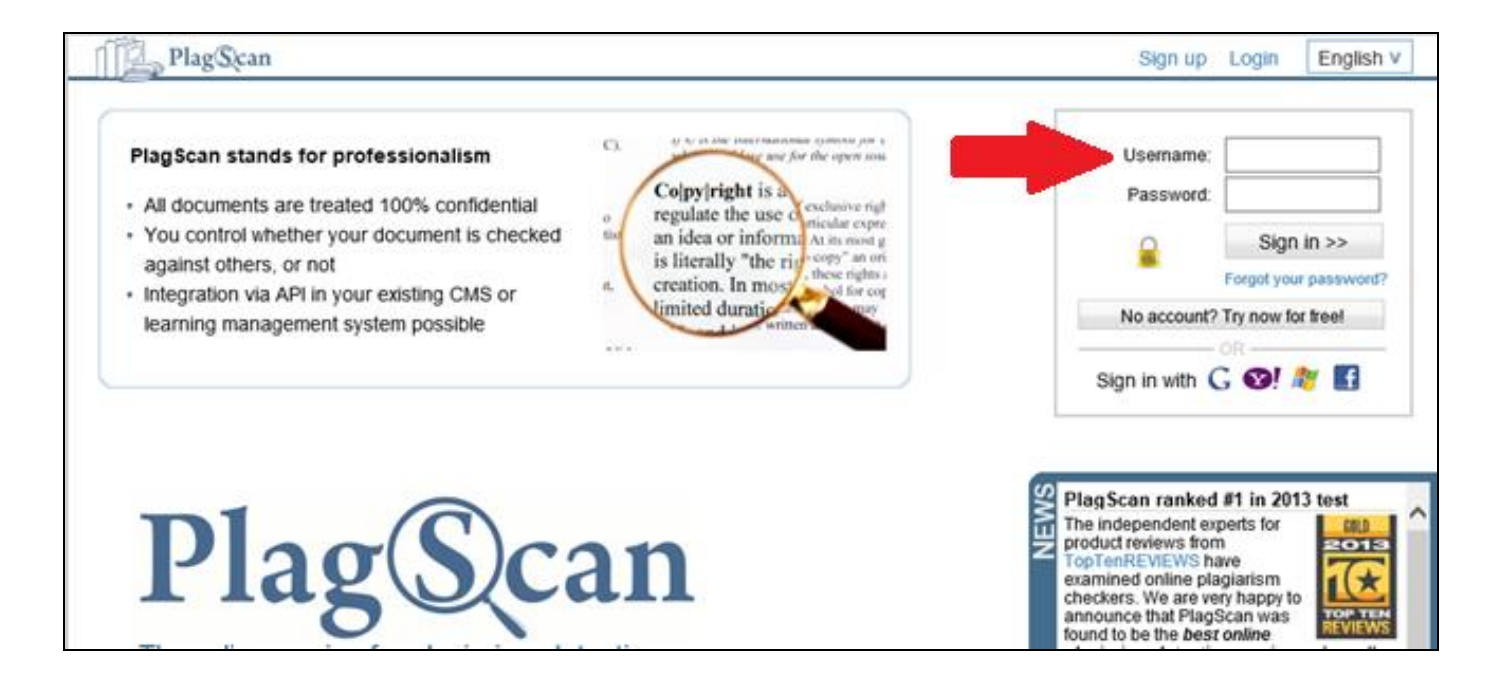

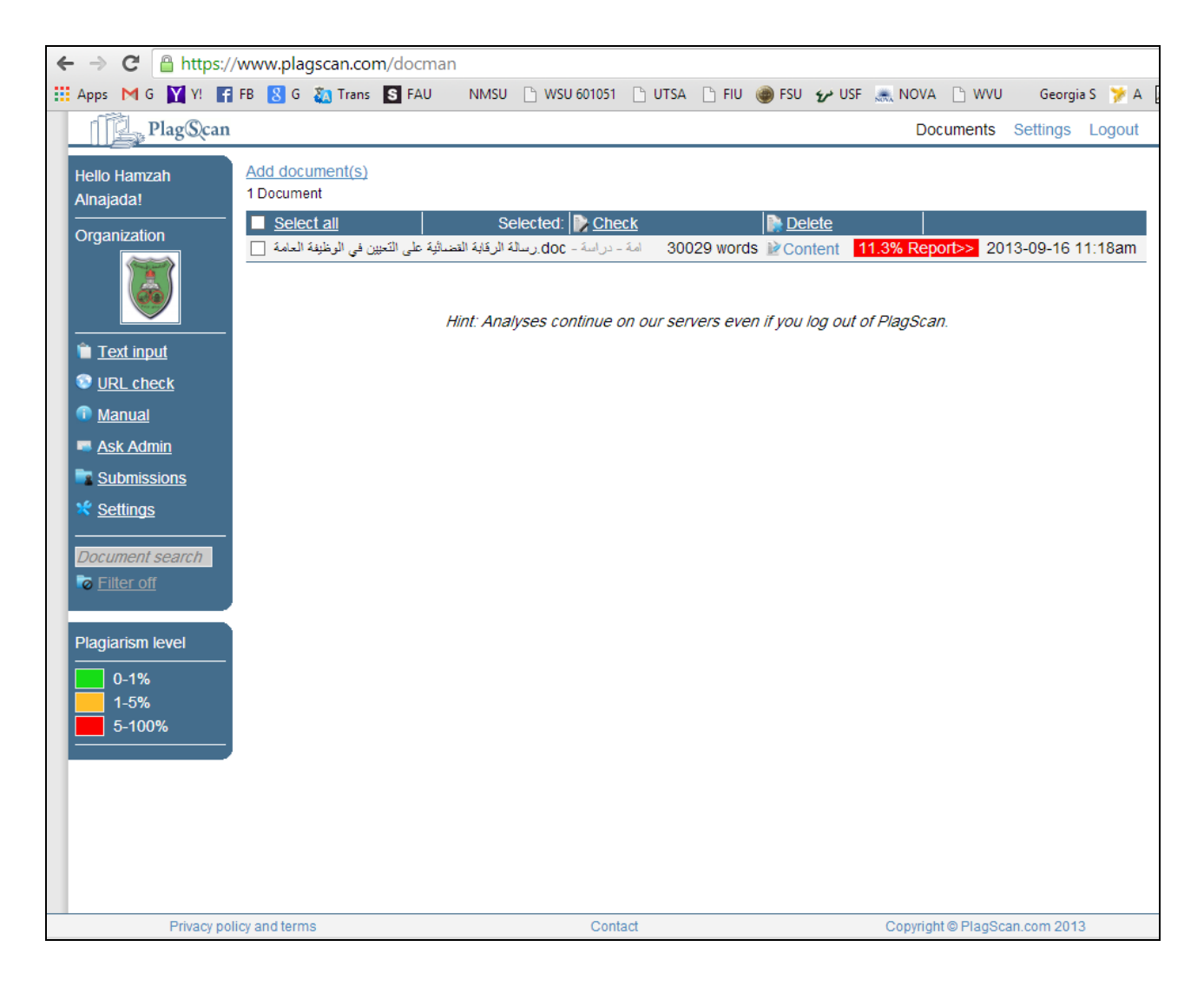

 ينبغي أن يكون لدى عضو هيئة التدريس نسخة الكترونية من الرسالة المراد فحصها اما بصيغة (Word Document) أو (Word Document Format –PDF– Acrobat Reader)

#### 5. تحميل الرسالة بالنسخة الالكترونية من الجهاز عن طريق الضغط على (Add Document(s

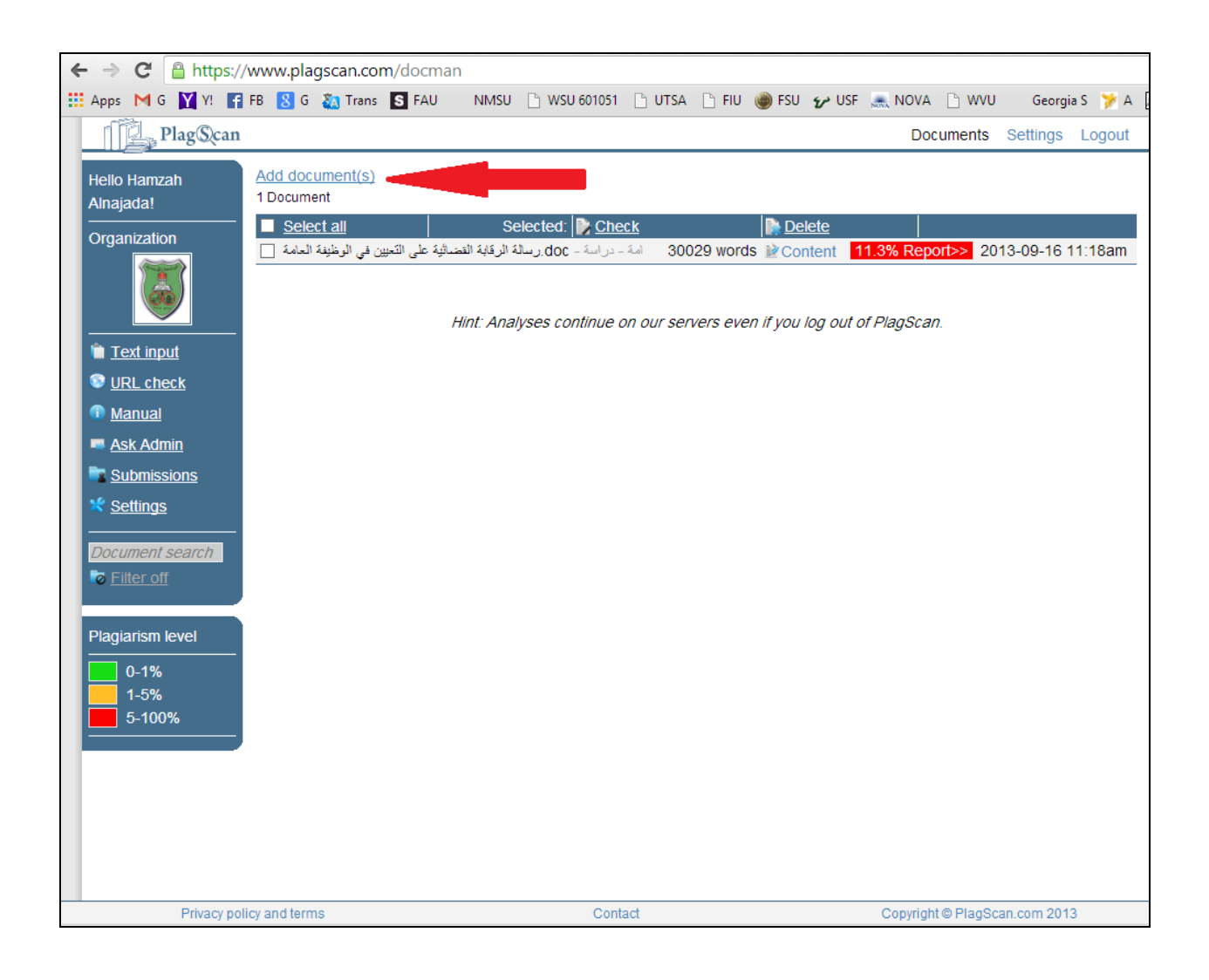

#### 6. و من بعد تحميل الملف يجب الضغط على Start Check

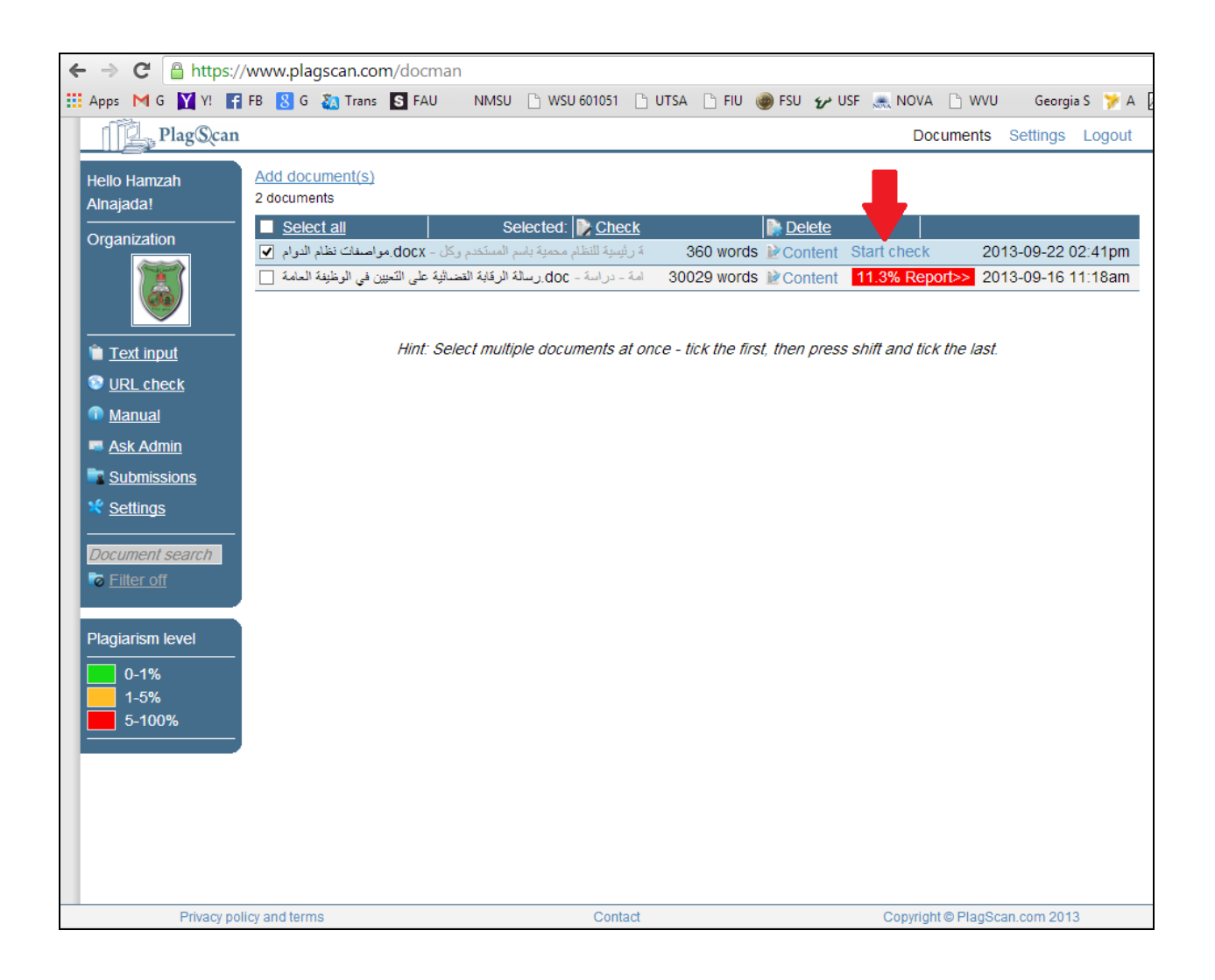

### ۲. الانتظار لحين ظهور شاشة كالتالي، توجد فيها اللون الاحمر او البرتقالي او الاخضر و بداخله نسبة مئوية،

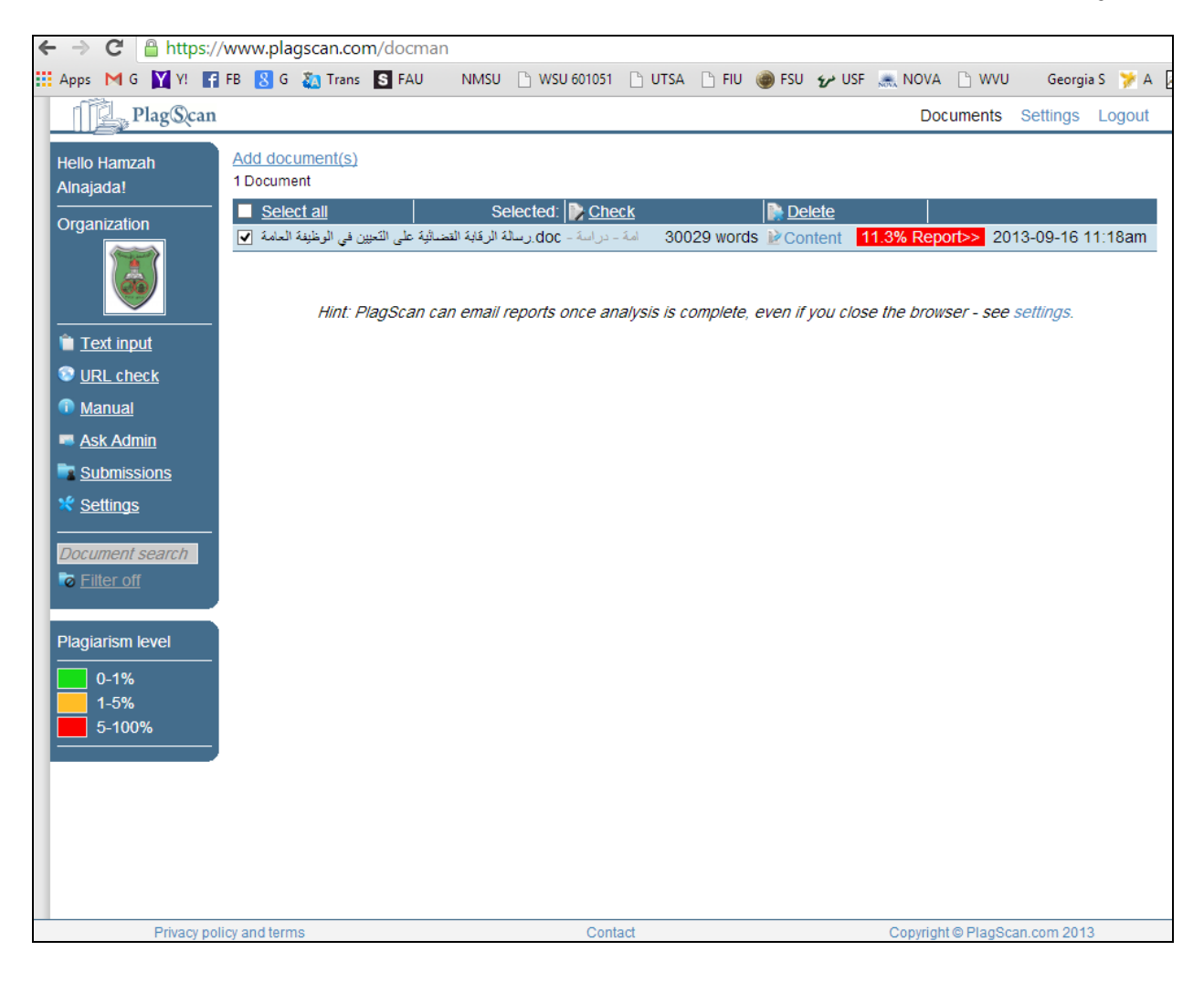

النسبة الظاهرة هي نسبة الاقتباس (النقل الحرفي) التي تم ايجادها من البرنامج.

### و. للحصول على تقرير مفصل و اكمال الاجراءات يجب الضغط على النسبة الظاهرة كما موضح بالرسم التالي:

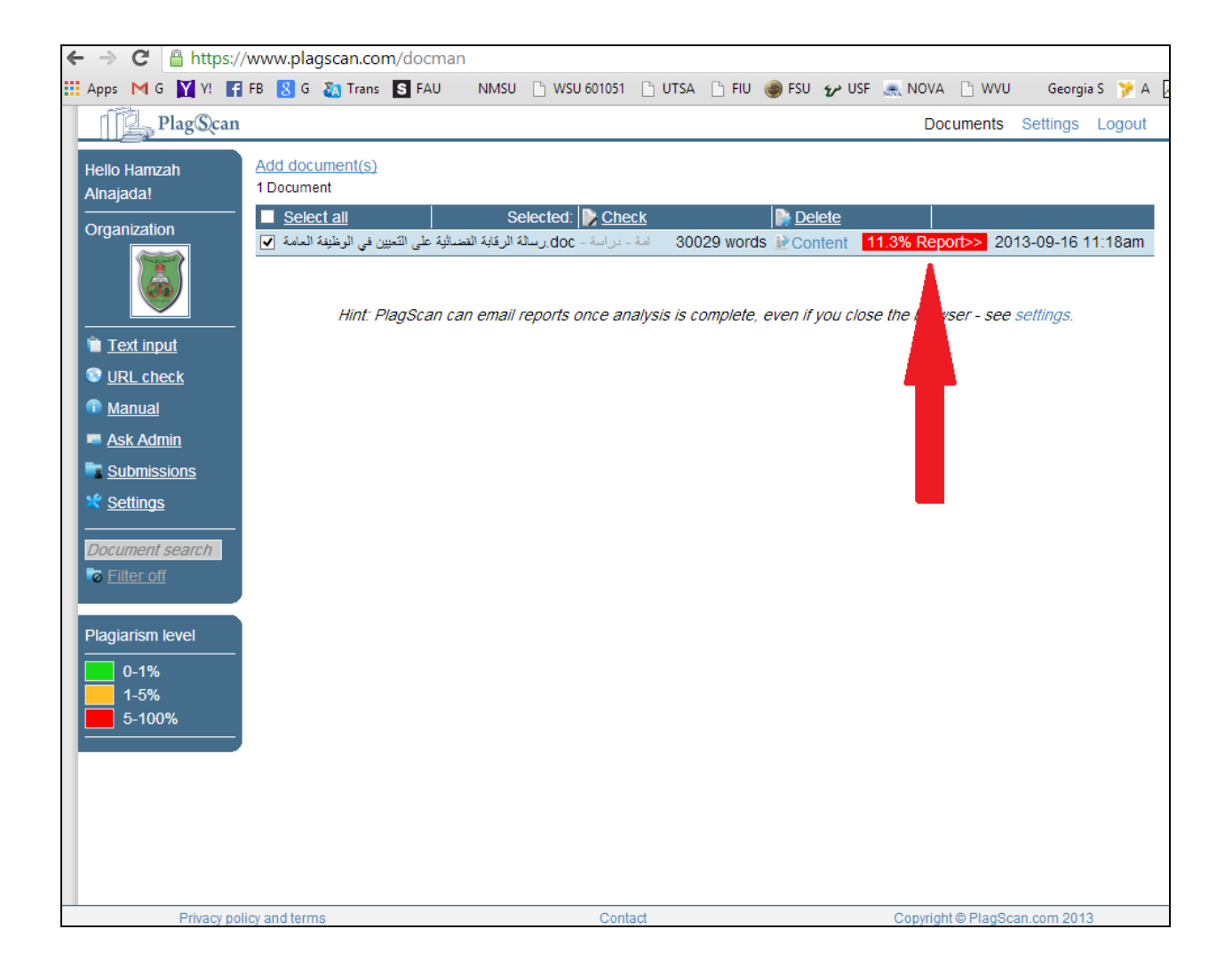

### 10. ستظهر حينها الشاشة التالية و التي يمكن من خلالها طباعة التقرير الناتج بنسخة ورقية او تحميل التقرير بصيغة ملف PDF كنسخة الكترونية

|                                                                                                    | 23 =              |
|----------------------------------------------------------------------------------------------------|-------------------|
| 👯 Apps M G 🕅 YI 😭 FB 覐 G 👸 Trans 🛐 FAU 🛛 NMSU 🗅 WSU 601051 🗅 UTSA 🗋 FU 🐠 FSU 🐓 USF 🔍 NOVA 🗋 WVU Georgia S 🍞 A 📈 CLIENT 📈 Admin 🐵 GRE 🔋 (                                                                                                    | 🔁 Other bookmarks |
| Filename: الرئية: النصائية على التعيين في الوقية السة.<br>معالي المالية على المالية المالية المالية المالية المالية المالية المالية المالية المالية المالية المالية (11:18                                                                                                    | Plag@can ^        |
| Results of plaquarsmanalysis from 2013-05-16 11:60am                                                                                                    | 0-1               |
| See matches nom to sources, or which early on the sources, riagranshinerer, 1132                                                                                                    | _                 |
| Showing best match per source - click on match to display all matches or on URL to show source.                                                                                                    |                   |
| 58 matches from a PlagScan document of your organisation "3.1, doc" dated 2013-06-20 06:23                                                                                                    |                   |
| إذا حكم طوه من محكمة بأى جذابة أن مخلة بالشرف كارتموة والاخلاس والسرافة والتروين وسوم الأملقة والشهائة الثانية أن أى جزيعة أعرى مخلة بالأعلاق لعامة - 🗄                                                                                                    |                   |
| 51 matches from http://sadaalhajjaj.com/vb/showthread.php?t=19908 Highlight matches in source                                                                                                    |                   |
| ساما من الأمرنس والإعاقات البنانية والمطابة التي تعتمه من القرام باعسان الوطنية التي تعتبع المرابع العربين فريا بعرجب تجرار من المرجع الطبي المنتص على أنه يجوز تحتين توى الإعاقاء ما امرتكن إعاقاته معامر المحار الوطنية التي تعتبي فريغ الجبارة من العرجع الطبي المعالم من التي                                                                                                    |                   |
| 48 matches from http://www.seoudi-law.com/forums/showthread.php?t=1668 Highlight matches in source                                                                                                    |                   |
| ب كنند النزائر من غلال نعلاج بينام الغارة جنيع أبو غالبة جنيع أبو غالبة وتبرجاتها وترجاتها وترجاتها وترجاتها وترجاتها وترجاتها وترجاتها وترجاتها وترجاتها وترجانها وترجاتها وترجانها وترجانه وترجانه وترجانها وترجانها وترجانها وترجانه وترجانها وترجانها وترجونها وترجانها وترجانها وترجانها وترجانها وترجانها وترجان وترجانها وترجانها وترجانها وترجانها وترجانها وترجانها وترجانها وترجانها وترجانها وترجانها وترجانها وترجانها وترجانها وترجانها وترجانها وترجانها وترجانها وترجانها وترجوني وترجانها وترجانها وترجانها وترجانها وترجانها وترجانها وترجانها وترجانها وترجانها وترجانها وترجانها وترجونها وترجوني وترجونها وترجوني وت |                   |
| 35 matches from http://jordan-lawyer.com/2010/09/201-ف-/1979-ف-/1979 ملتك 1979 ملتك 197                                                                                                    |                   |
| ما السوین این این فرطانه ا افزایش امدا از دی متواند از دی متواند از دی متواند از این متواند از این متوان افزای الشونید 🗄 🛛                                                                                                    |                   |
| 34 matches from http://qanonq8.blogspot.com/feeds/posts/default Highlight matches in source                                                                                                    |                   |
| تكون منذ النحين في ايد وشيئة من مجموعة الوطالت الترانية التجنيد = 🕞                                                                                                    |                   |
| 32 matches from http://qanonq8.blogspot.com/ Highlight matches in source                                                                                                    |                   |
| مادّ الحبين في اردّ وطبقة من مجموعة الوطباق العزائية لمداد اربع سنوات كابلة التجنية 🗈                                                                                                    |                   |
| 32 matches from http://qanonq8.blogspot.com/2011/10/blog-post_27.html Highlight matches in source                                                                                                    |                   |
| منا الحبين في ايا، وشفاه من مجموعة الوغالات الربية امتار الع منوات كابلة النجنة                                                                                                    |                   |
| 28 matches from http://www.lawjo.net/vb/showthread.php?14673-2010- تظاير الخدمة المدنية كركتديتك حتى عابر Highlight matches in source                                                                                                    |                   |
| مجموعة من المهام والراجبات التي تحددها مهة مختصة وتوكلها إلى الموظف القرام بها بتنتمس أحكام ها النظام وأي تشريع أخر أن تبليدات أو قرارات إبارية وما يتحق بتلكه المهام من مسالحيات وما يتركب عليها من مساوليات 🗉                                                                                                    |                   |
| 26 matches from http://www.transparency.org.kw.au-ti.org/upload/rased/2012/12/19.doc Highlight matches in source                                                                                                    |                   |
| هذه و رغلیه کنام بالالمین بها ریدکیند. موغلو اندرانه کی رغانامهم المساحة الدامه و شالمهم المساحة الدامه                                                                                                    |                   |
| المتلاب مواند المعالي علام مواند المنابع علام مواند المنابع علام مواند المنابع المتلاب المسالات المعالي المحمد المعادي المعادي ا                                                                                                    | ~                 |

## .11 عندما يريد عضو هيئة التدريس مراجعة التقرير الناتج الكترونياً و الإشارة الى ان بعض النتائج هي اقتباسات او هي كلمات مترابطة مألوفة و ليست من الغش او النقل الحرفي حينها يجب الضغط على زر View within text

| C A ttps://www.plagscan.com/report?3599309                                                                                                    | ☆ 〓                 |
|----------------------------------------------------------------------------------------------------|---------------------|
| 👯 Apps M G 🕅 Yi 😭 FB 找 G 🙇 Trans 🛐 FAU 🛛 NMSU 🗋 WSU 601051 🗋 UTSA 🗋 FU 🍓 FSU 🏏 USF 🔍 NOVA 🗋 WVU 🛛 Georgia S 🍞 A 📈 CLENT 📈 Admin 🧼 GRE                                                                                                    | » 📋 Other bookmarks |
| doc Date: 2013-09-16 11:18am.رسالة القصائية على التعيين في الواقيقة العم، ا                                                                                                    | PlagScan            |
| Results of plagiarism analysis from 2013-09-16 11:55am                                                                                                    | r nug e (our        |
| 849 matches from 100 sources, of which 64 are online sources. Plaglarism level: 11.3%                                                                                                    |                     |
| Print Download as PDF View within text                                                                                                    | _                   |
| Showing best match per source - click on match to display all matches or on URL to show source.                                                                                                    |                     |
| 58 matches from a PlagScan doment of your organisation "dated 2013-06-20 06:23                                                                                                    |                     |
| با خکر خوبه من محکمه بان جنابهٔ از مخله باشرف کار شروا رافعانس واسر آمه از نشار از رشونه راشنها تا کند و انسان از رشونه راشنها تا کند و مخله باز علاق لمامه 🛛 🗉                                                                            |                     |
| 51 matches from http://sadaancom/vb/showthread.php?t=19908 Highlight matches in source                                                                                                    |                     |
| ساماً من الأمراض والإعلاقات البناية ولعظية التي تنتبه من القاد باعمال الوظيفة التي سينين قبيا بعوجبة قرار من امريح الطني المتكس على أنه يجوز تحتين توي الإعلامة ما مركل إعلامه مان القاد بأعمال الوظيفة التي سينين المتحص الطني المتكس - 🗉 |                     |
| 46 matches from http://www.se aw.com/forums/showthread.php?t=1668 Highlight matches in source                                                                                                    |                     |
| بكند النزائر من غال تعالج وحدما النوان لها، العابي جميع الوطائف العظرية وابن ظالمة وبزيريتها ورضفها الوطوعي والتعسمين اعتاب وأي مهارك أو عبرات مطاوبة لإعدانها بوان العدمة العنتية 🗉                                                       |                     |
| المولت الكويت من سوم بالتانون بر قبر 15-1-السنة 1979–د./ Highlight matches in source / 19/20/10/10/20                                                                                                    |                     |
| منذ التجين في يُه رطيقه من مجموعة لوطالت البانية العالم بي نشرات كابَّة التجني كانن الحامة العانية 🗈                                                                                                    |                     |
| 34 matches from http://qanonq8.blogspot.com/feeds/posts/default Highlight matches in source                                                                                                    |                     |
| تكون مدة الحين في اية رطولة من مجموعة لوطائف الفيانية امدة از مع مترات كايلة الليجنيا - 🗈                                                                                                    |                     |
| 32 matches from http://qanonq8.blogspot.com/ Highlight matches in source                                                                                                    |                     |
| ما العين في اي رفيله من مجموعة الرفيلات الترادية فعالم العار في منارك كالية للجنود ال                                                                                                    |                     |
| 32 matches from http://qanonq8.blogspot.com/2011/10/blog-post_27.html Highlight matches in source                                                                                                    |                     |
|                                                                                                    |                     |
| 28 matches from http://www.lawjo.net/vb/showthread.php?14673-2010- نظام-المدنية-رتمديلات حتل، عام-Bightight matches in source                                                                                                    |                     |
| مجموعة من المهام والراجبات التي تحددها جهة متكسمة وتاركلها إلى العرفف القراريها بالتشميل أحكام ها النفاء وأى تشريع أمر أن تنزيعا أو تقرارات إنارية وما تؤشق بتك المهام من المنزلين خلها من مساؤراتيك 🗉                                     |                     |
| 26 matches from http://www.transparency.org.kw.au-II.org/upload/rased/2012/12/19.doc Highlight matches in source                                                                                                    |                     |
| هنده وغنية الناف بالالمين بها ويسكنهك مرغلير المسلحة المدامة                                                                                                    |                     |
| 18 matches from http://www.lawjo.net/vb/showthread.php?14986-2008 نظم حرشني حيثة تنظيم حرشني حيثة تنظم حرشني الانتساسة Highlight matches in source                                                                                         | *                   |

### 12. ستظهر حينها الشاشة التالية و التي يمكن من خلالها التنقل بالتدريج بين المتشابهات التي تم ايجادها من قبل البرنامج

| ← → C Attps://www.plag                 | scan.com/view?3599309                                                                                    |                                       |
|----------------------------------------|----------------------------------------------------------------------------------------------------|---------------------------------------|
| 👯 Apps M G 💟 Y! 😭 FB 😣 G               | 🗱 Trans 🛐 FAU 🛛 NMSU 🗋 WSU 601051 🗋 UTSA 🗋 FIU 🍘 FSU 💅 USF 🔍 NOVA 🗋 WVU Georgia S 🎽 A 🗷 CLIENT           | i 🛃 Admin 🍘 GRE 🛛 👋 🛅 Other bookmarks |
|                                        | doc Date: 2013-09-16 11:18am.رسالة الرقابة القضانية على التعيين في الوظيفة العامة :Filename              | PlagScan                              |
|                                        | Results of plagiarism analysis from 2013-09-16 11:55am                                                   |                                       |
| 849 matches from 100 Sources, o        | f which 64 are online sources.                                                                           | PlagLevel: 13.0%/13.0%                |
| Print Download as PDF Show Co          | mparison View as list                                                                                    |                                       |
| [0] (58 Matches, 2.1%) from a Pla      | gScan document of your organisation "المعليك, doc" dated 2013-06-20 06:23 Highlight matches in source    | Legend text highlighting              |
| [1] (51 Matches, 3.7%) sadaalhaj       | aj.com/vb/showthread.php?t=19908 Highlight matches in source                                             | Aa exact match                        |
| [2] (46 Matches, 3.2%) www.seou        | di-law.com/forums/showthread.php?t=1668 Highlight matches in source                                      | Aa possibly altered text              |
| [3] (35 Matches, 1.2%/1.3%) jord       | an-lawyer.com/2010/09/20/%D8%AF%D9%815-%D9%84%D8%B3%D9%86%D8%A9-1979-%D9%81/ Highlight matches in source | Aa marked as quotation                |
| [4] (34 Matches, 1.4%) qanonq8.        | ologspot.com/feeds/posts/default Highlight matches in source                                             | v                                     |
| 250 Matches                            | Citation Remove marking Save changes                                                                     |                                       |
|                                        |                                                                                                    | ^                                     |
|                                        | Analyzed document                                                                                        |                                       |
|                                        |                                                                                                    |                                       |
| الرقية                                 |                                                                                                    |                                       |
| الفضائية على الفرار المحاوية المبادرة  |                                                                                                    |                                       |
| في التعزير الوطرقة العامة              |                                                                                                    |                                       |
| 11.02.                                 |                                                                                                    |                                       |
| - Net                                  |                                                                                                    |                                       |
| -214                                   |                                                                                                    |                                       |
| مناع الثمري                            |                                                                                                    |                                       |
| المتبريف                               |                                                                                                    |                                       |
| الدكتور                                |                                                                                                    |                                       |
| توفان منصور عقيل العقيل                |                                                                                                    |                                       |
| العجارمة                               |                                                                                                    |                                       |
| قدمت                                   |                                                                                                    |                                       |
| هذه الرسالة استكمالاً لمتطلبات الحصبول |                                                                                                    |                                       |
| على درجة الماجستين                     |                                                                                                    |                                       |
| في                                     |                                                                                                    |                                       |
| الحقوق                                 |                                                                                                    |                                       |
| <u>वर्णद</u>                           |                                                                                                    |                                       |
| الدراسات العليا                        |                                                                                                    |                                       |
| الجامعة                                |                                                                                                    |                                       |
| الأردنية                               |                                                                                                    |                                       |
| 2013                                   |                                                                                                    | ×                                     |

.13 عند الضغط في مكان المؤشر اعلاه سيتم الانتقال ما بين تشابه الى آخر في النص.

14. اذا رأى المشرف على الرسالة بان ما تم تحديده باللون الاصفر هو ليس بنقل او غش انما هو القتباس تمت الأشارة اليه في الرسالة او هي كلمات متر ابطة مألوفة فانه يجب حينها الضغط على زر Citation والمشار اليه في الصورة التالية بالسهم، حينها سيقوم البرنامج بتقليل نسبة النقل الحرفي المشار اليها في اعلى يمين الشاشة.

| ← → C 🛔 https://www.plagscan.com/view?3599309                                                                                                    | ☆ <b>=</b>        |
|----------------------------------------------------------------------------------------------------|-------------------|
| 👯 Apps M G 📓 Y: 📅 FB 💈 G 👸 Trans 🛐 FAU 🛛 NMSU 🗋 WSU 601051 🗋 UTSA 🗋 FU 🍘 FSU 💅 USF 🔍 NOVA 🗋 WVU Georgia S 🍞 A 📈 CLIENT 📈 Admin @ GRE »                                                                                                    | 🗀 Other bookmarks |
| doc   Date: 2013-09-16 11:18am).رسانة الرقياة القصائبة حلى التعيين في الوطيفة العامة:                                                                                                    | Dlas              |
| Results of plagiarism analysis from 2013-09-16 11:55am                                                                                                    | Plag@can          |
| 849 matches from 100 Sources, of which 64 are online sources. PlagLevel: 13.0%/13.                                                                                                    | 0%                |
| Print Download as PDF Show Comparison View as list                                                                                                    | _                 |
| Image: Construction of the second second | g<br>ext<br>ion   |
| 1 / 250 Matches Sources [0] [57] [45] [64] [65] [23] [35] [11] [73] [97] [69] Citation Remove marking Save changes                                                                                                    |                   |
| Hold   State August   State August   St                                                                                                    |                   |

15. عند الانتهاء من مراجعة كافة التشابهات يمكن طباعة نسخة جديدة من التقرير و الذي سيظهر فيه النسبة الاولى و الني سيظهر فيه النسبة الاولى و النسبة الاخرى بعد المراجعة و يمكن تخزين نسخة PDF الكترونية جديدة.

16. اذا اقدم المستخدم على الخروج من النظام، باي وقت اخر يمكنه الرجوع الى المستندات و الرسائل التي تم فحصها و ستبقى محفوظة بحسابه الا اذا قام بحذفها بنفسه و ذلك باختيار ها من مربع التحديد و من ثم الضغط على Delete.

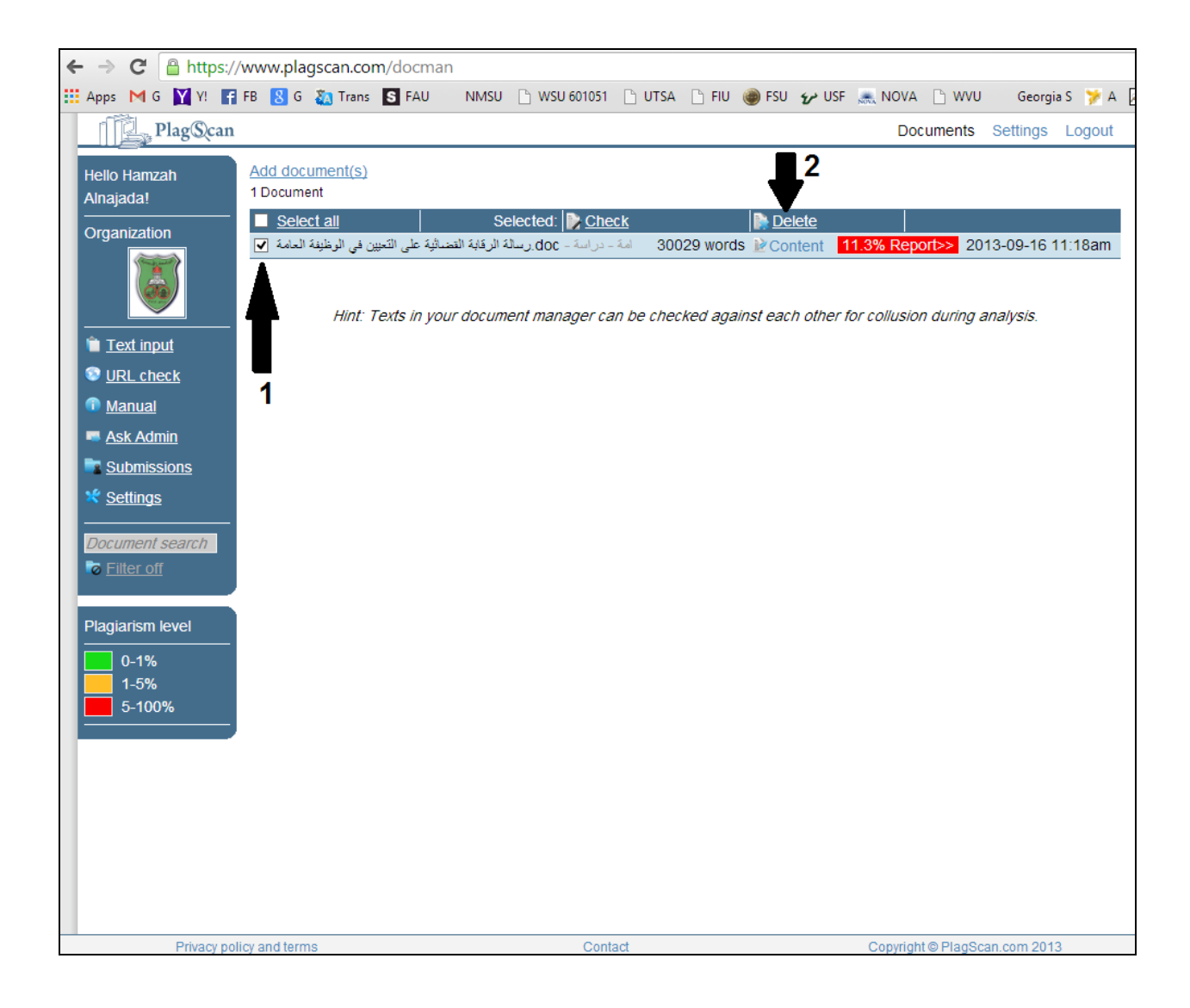